Reģistrējiet savu produktu un saņemiet atbalstu www.philips.com/welcome

Fotorāmītis *SPF* **4608** *SPF* **4628** 

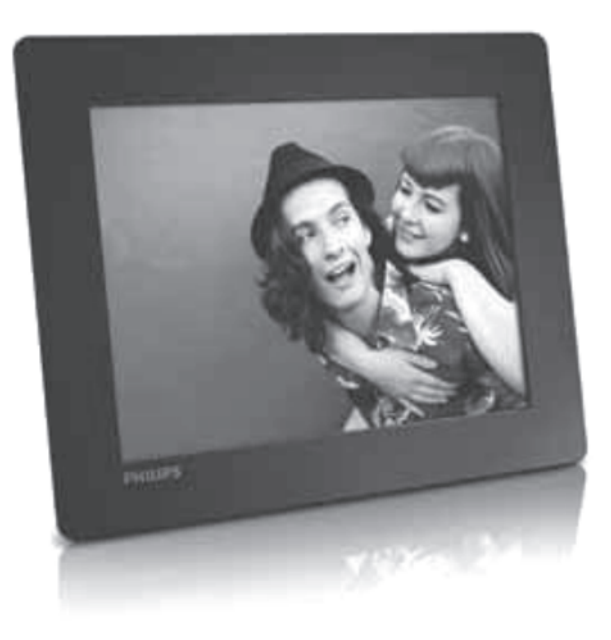

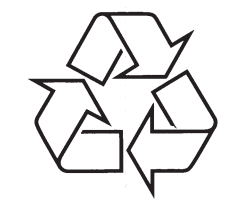

Tiecieties ar Philips Internetā http://www.philips.com

Lietošanas instrukcija

## **SATURA RĀDĪTĀJS**

| 1 | Svarīgi3                              |
|---|---------------------------------------|
|   | Drošība3                              |
|   | Brīdinājums3                          |
|   | Aizliegto vielu deklarācija4          |
| 2 | Jūsu Fotorāmis5                       |
|   | levads5                               |
|   | Kas atrodas iepakojumā?5              |
|   | Pārskats6                             |
| 3 | Darbību sākot8                        |
|   | Statīva uzstādīšana8                  |
|   | Pievienošana strāvai8                 |
|   | Foto rāmja ieslēgšana8                |
|   | Jūsu failu pievienošana9              |
|   | Ātrā izvēlne10                        |
|   | Tastatūras ikonu iepazīšana11         |
| 4 | Atskaņošana12                         |
|   | Jūsu fotogrāfiju atskaņošana12        |
| 5 | Pārlūkošana14                         |
|   | Pārlūkojiet albumus un fotogrāfijas14 |
|   | Pārvaldiet albumus un Jūsu failus14   |
| 6 | Pulkstenis18                          |
|   | Pulksteņa attēlošana18                |
|   | Pulksteņa izvēlne18                   |
| 7 | Ziņojumi19                            |
|   | Izveidojiet ziņojumu19                |
|   | Labojiet ziņojumu20                   |
|   | Aplūkojiet izveidoto ziņojumu22       |

| B  | lestatījumi23                                                 | 3 |
|----|---------------------------------------------------------------|---|
|    | Ekrāna valodas izvēlne23                                      | 3 |
|    | Spilgtuma regulēšana23                                        | 3 |
|    | Datuma/ laika uzstādīšana23                                   | 3 |
|    | SmartPower taimera iestatīšana24                              | 4 |
|    | Foto rāmja automātiska izslēgšanās2                           | 5 |
|    | Automātiskā fotogrāfiju virziena<br>noteikšanas uzstādīšana25 | 5 |
|    | Taustiņu toņu ieslēgšana/ izslēgšana2                         | ō |
|    | Slīdrādes iestatījumi20                                       | 3 |
|    | Foto rāmja informācijas aplūkošana28                          | 3 |
|    | Noklusēto rūpnīcas iestatījumu<br>atjaunināšana28             | 8 |
| 9  | Fotorāmja programmatūras                                      |   |
|    | atjaunināšana29                                               | 3 |
| 10 | Produkta informācija30                                        | ן |
| 11 | Biežāk uzdotie jautājumi31                                    | 1 |

8

# 11. BIEŽĀK UZDOTIE JAUTĀJUMI

#### Vai LCD ekrāns ir skārienjutīgs?

LCD ekrāns nav skārienjutīgs. Lai regulētu foto rāmi, izmantojiet taustiņus, kas atrodas tā aizmugurē.

#### Vai ar foto rāmja palīdzību es varu izdzēst fotogrāfijas, kas saglabātas atmiņas kartē?

Jā, šis foto rāmis atbalsta failu dzēšanu no ārējās atmiņas ierīcēm, piemēram, atmiņas kartēm. Pārliecinieties, ka esat atlāvis dzēšanas funkciju atmiņas kartē, ko pievienojat foto rāmim.

#### Kāpēc foto rāmis nerāda daļu manu fotogrāfiju?

- Šis foto rāmis atbalsta tikai JPEG fotogrāfijas (maksimums: 8000 x 8000 pikselu izškirtspēia) un Progressive JPEG fotogrāfijas (līdz 1024 x 768 pikseliem).
- Pārliecinieties, ka šīs fotogrāfijas nav bojātas.

#### Kāpēc foto rāmis automātiski neizslēdzas, kaut gan esmu iespējojis šo funkciju?

Pārliecinieties, ka esat iestatījis pareizu pulksteņa laiku, automātiskās izslēgšanās un automātiskās ieslēgšanās laiku. Foto rāmja ekrāns izslēdzas precīzi iestatītajā izslēgšanās laikā. Ja šis dienas laiks jau ir pagājis, tad funkcija sāks darboties no nākamās dienas attiecīgā laika.

#### Vai ir iespējams palielināt iebūvētās atmiņas izmēru, lai foto rāmī saglabātu vairāk attēlu?

Nē. Foto rāmja iebūvētās atmiņas izmērs ir fiksēts un tā nevar tikt palielināta. Tomēr, Jūs varat aplūkot vairāk fotogrāfiju, pievienojot foto rāmim kādu ārējo atmiņas ierīci.

### Nepieciešama palīdzība?

Lūdzu apmeklējiet mūsu mājas lapu www.philips.com/welcome, kur Jums ir pieejami dažādi atbalsta materiāli kā lietošanas instrukcijas, jaunākie programmatūras atjauninājumi un atbildes uz biežāk uzdotajiem jautājumiem.

> Ražotājs patur tiesības mainīt preces specifikācijas bez iepriekšēja brīdinājuma. © 2011 Koninklijke Philips Electronics N.V. Visas tiesības rezervētas.

## **10. PRODUKTA INFORMĀCIJA**

### Piezīme

• Produkta informācija var mainīties bez iepriekšēja paziņojuma.

#### Attēls/Ekrāns

- Skatīšanās leņķis: @ C/R > 10, 140° (H)/120° (V)
- Darbības ilgums līdz 50% spilgtumā: 20000 hr
- Proporcija: 4:3
- Izšķirtspēja: 800 x 600
- Spilgtums (parasti): 160 cd/m2
- Kontrasts (parasti): 400:1
- Atbalstītais fotogrāfiju formāts:
  - JPEG fotogrāfijas (maksimums: 8000 x 8000 pikseļu izšķirtspēja)
  - Progressive JPEG fotogrāfijas (līdz 1024 x 768 pikseļiem)

#### Datu nesēji

- Iebūvētā atmiņa: 2 GB
- Atbalstīto atmiņas karšu veidi:
  - Secure Digital (SD)
  - Secure Digital High Capacity (SDHC)
  - Multimedia Card (MMC)
  - Memory Stick (MS)
  - Memory Stick Pro Duo (MS Pro Duo)

#### Savienojamība

• USB: USB 2.0

#### Izmēri un svars

- Izmēri bez statīva (platums x augstums x dziļums):211.6 x 171.3 x 21.4 mm
- Izmēri ar statīvu (platums x augstums x dziļums): 211.6 x 171.3 x 58 mm
- Svars ar statīvu: 0.418 kg

#### Temperatūras diapazons

- Darbības: 0 °C 40 °C
- Uzglabāšanas: -20 °C 70 °C

#### Strāva

- Atbalstītais strāvas veids: AC strāva
- Efektivitātes līmenis: V
- Vidējais patēriņš (darbojoties): 4 W
- Strāvas adapteris:
  - Modeļa numurs: ASUC12x-050100 (x = E,B,C,I)
  - Strāvas pievade: AC 100-240V ~ 50-60Hz 0.3A
  - Strāvas izvade : DC 5V === 1 A

#### Adapteris Reģions

ASUC12E-050100 Eiropa, Krievija un Singapūra

ASUC12B-050100 Apvienotā Karaliste un Honkonga

ASUC12C-050100 Austrālija un Jaunzēlande

ASUC12I-050100 Ķīna

#### Papildu piederumi

- AC-DC adapteris
- USB kabelis
- Lietošanas instrukcija

1. SVARĪGI

### Drošība

#### Drošības nosacījumi un apkope

- Nekad nepieskarieties, neberziet un nekasiet ekrānu ar kādu cietu objektu, jo tas var radīt neatgriezeniskus ekrāna bojājumus.
- Ja paredzat, ka prece ilgāku laiku netiks lietota, atvienojiet to no strāvas.
- Pirms tīrāt ekrānu, izslēdziet ierīci un atvienojiet to no strāvas. Tīriet ekrānu tikai ar mīkstu, mitru drāniņu. Ekrāna tīrīšanai nekad nelietojiet vielas kā alkoholu, ķīmiskos tīrītājus vai mājsaimniecības tīrītājus.
- Nekad nenovietojiet ierīci atklātas liesmas vai citu karstuma avotu tuvumā, ieskaitot tiešu saules gaismu.
- Nekad nepakļaujiet ierīci lietum un ūdenim. Nekad nenovietojiet traukus ar šķidrumu, piemēram, vāzes ierīces tuvumā.
- Uzmanieties, lai ierīce nekad nenokrīt zemē. Ja fotorāmis nokrīt, tas var tikt sabojāts.
- Pārliecinieties, ka lejuplādējat un izmantojat pakalpojumus un programmatūru tikai no drošiem avotiem, lai tie nesaturētu vīrusus vai kaitīgu programmatūru.
- Šis produkts ir radīts lietošanai tikai iekštelpās.
- Izmantojiet tikai to strāvas adapteri, kas iekļauts komplektācijā ar ierīci.

### Brīdinājums

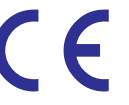

Šis produkts atbilst Direktīvas 2006/95/EK (zems spriegums) un 2004/108/EK (EMC) būtiskajām prasībām un citiem saistītajiem noteikumiem.

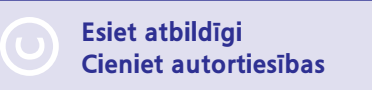

Neatļauta kopiju aizsargāta materiāla, tai skaitā datorprogrammu, failu, pārraižu un skaņu ierakstu, kopiju veidošana var būt autortiesību pārkāpums un paredzēt kriminālu atbildību. Šī ierīce nedrīkst tikt izmantota tādiem mērķiem.

#### Jūsu vecās preces izmešana

- Jūsu prece ir ražota no augstas kvalitātes materiāliem, ko var pārstrādāt un lietot atkārtoti. Specializēti uzņēmumi var pārstrādāt šo produktu, lai palielinātu atkārtoti izmantojamo materiālu daudzumu un lai samazinātu materiāla daudzumu, no kā jāatbrīvojas.
- Lūdzu no sava vietējā Philips izplatītāja uzziniet vietējos noteikumus par to, kā izmest Jūsu veco monitoru.

Lai iegūtu papildus informāciju par atkārtotu pārstrādi, sazinieties ar *www.eia.org* (Patērētāju izglītības iniciatīva).

# ... SVARĪGI

#### Atkārtotas pārstrādes informācija

Philips ir izvirzījis tehniski un ekonomiski dzīvotspējīgus mērķus, lai mazinātu savas produkcijas ietekmi uz apkārtējo vidi, uzlabotu pakalpojumus un servisu.

Jau no dizaina plānošanas un ražošanas Philips uzsver, cik svarīgi ir radīt produktu, ko var viegli atkārtoti pārstrādāt. Philips produkcijas novecošanas vadība pirmām kārtām, kad vien iespējams, ietver līdzdalību valsts pārstrādes un apsaimniekošanas programmās, vēlams sadarbībā ar konkurentiem. Pašlaik pārstrādes programma ir izveidota un darbojas Eiropas valstīs, piemēram, Nīderlandē, Beļģijā, Norvēģijā, Zviedrijā un Dānijā.

ASV, Philips Consumer Lifestyle North America ir novirzījis līdzekļus Electronic Industries Alliance (IVN) Elektronikas pārstrādes projektam un valsts pārstrādes iniciatīvai novecojošo elektronikas produktu savākšanai no mājsaimniecībām. Turklāt Ziemeļaustrumu atkārtotās pārstrādes padome (NERC) – vairāku valstu bezpeļņas organizācija, kas uzsver atkārtotās pārstrādes nozīmīgumu – plāno īstenot pārstrādes programmu. Āzijā, Taivānā, produktus var paņemt atpakaļ Vides Aizsardzības Pārvalde (EPA), lai sekotu IT produktu pārstrādes pārvaldīšanas procesam, detalizētu informāciju var atrast mājas lapā www.epa.gov.tw.

#### Pārstrāde

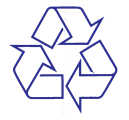

Jūsu prece ir veidota un ražota ar augstas kvalitātes materiāliem un komponentēm, ko var pārstrādāt un lietot atkārtoti.

Ja precei ir pievienots šis pārsvītrotās riteņotās miskastes simbols, tas norāda, ka prece atbilst Eiropas Direktīvai 2002/96/EC.

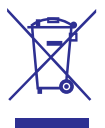

Nekad neizmetiet šo ierīci kopā ar parastajiem mājsaimniecības atkritumiem.

Apziniet vietējo atsevišķās savākšanas sistēmu elektriskām un elektroniskām precēm.

Pareiza veco preču izmešana palīdzēs novērst potenciālas negatīvas sekas apkārtējai videi un cilvēku veselībai.

### Aizliegto vielu deklarācija

Šis produkts ir saskaņā ar RoHS.

# 9. FOTO RĀMJA VADĪBAS PROGRAMMAS ATJAUNINĀŠANA

### Uzmanību

 Programmatūras atjaunināšanas laikā neatvienojiet foto rāmi no strāvas.

Ja ir pieejama jaunāka programmatūras versija, tad to iespējams lejuplādēt no mūsu mājas lapas *www.philips.com/support*. Vecākas programmatūras versijas tiešsaistē nav pieejamas.

- 1. Atveriet mūsu mājas lapas www.philips.com/support.
- 2. Atrodiet Jūsu foto rāmi un dodieties uz programmatūras sadaļu.
- Saglabājiet jaunāko programmatūras versiju SD atmiņas kartes saknes direktorijā.
- 4. levietojiet SD karti foto rāmī.
- Ieslēdziet foto rāmi.
  → Tiek parādīts apstiprinājuma paziņojums.
- 6. Izvēlieties [Yes] (Jā), un spiediet OK, lai apstiprinātu.

# ... IESTATĪJUMI

# Foto rāmja informācijas aplūkošana

Aplūkojot šo informāciju, Jūs varat redzēt foto rāmja modeļa nosaukumu, programmatūras versiju, kā arī foto rāmja un citu pievienoto atmiņas ierīču atmiņas statusu.

- 1. Kad atrodaties mājas ekrāna skatā, izvēlieties [Settings] (lestatījumi) un spiediet OK.
- 2. Izvēlieties [Info] (Informācija).
  - ➡ Foto rāmja informācija tiek parādīta uz ekrāna.

| Sestings                                                                                                    |                                                                                                    |
|----------------------------------------------------------------------------------------------------|----------------------------------------------------------------------------------------------------|
| Lambueles<br>Belghtmas<br>Terns and Davis<br>Scholtfoswe<br>Häherhatts<br>Auto-odencate<br>Set Benty<br>Sill deathore<br>Info | PhotoNearte SPF4005/SPF4028<br>Software version 1.04H<br>Type:<br>Internal memory<br>SOMBRC Card<br>177550/MB.1862.20MB<br>Use:<br>12.259/MB.141.37MB<br>Resultation<br>Type 1.046.1740.32MB |
|                                                                                                    |                                                                                                    |

# Noklusēto rūpnīcas iestatījumu atjaunināšana

- 1. Kad atrodaties mājas ekrāna skatā, izvēlieties [Settings] (lestatījumi) un spiediet OK.
- 2. Izvēlieties [Default Settings] (Noklusētie iestatījumi) un spiediet OK.

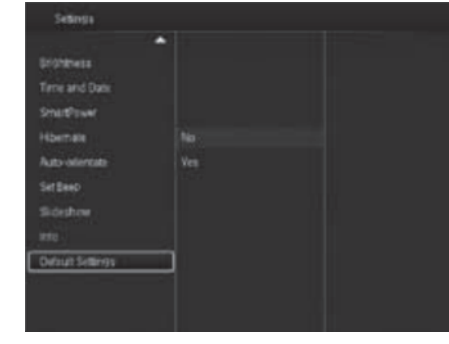

Izvēlieties [Yes] (Jā), un spiediet OK.
 → Tiek parādīts apstiprinājuma pazinojums.

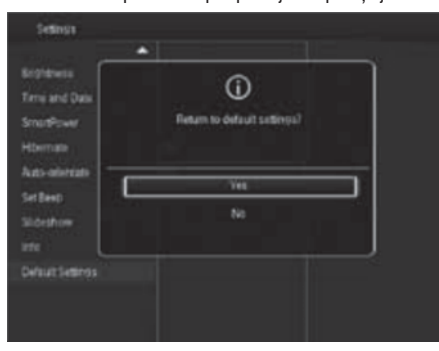

- Izvēlieties [Yes] (Jā), un spiediet 0K.
  → Visi foto rāmja iestatījumi tiek atjaunoti uz rūpnīcas noklusējumu.
- Lai atceltu šo darbību, parādoties apstiprinājuma paziņojumam izvēlieties [No] (Nē) un spiediet OK.

# 2. JŪSU FOTO RĀMĪTIS

Apsveicam ar Jūsu pirkumu un laipni lūgti Philips! Lai pilnībā izmantotu atbalstu, ko piedāvā Philips, reģistrējiet Jūsu produktu: www.philips.com/welcome

### levads

Ar Philips digitālo foto rāmi iespējams:

- aplūkot JPEG attēlus;
- izveidot ziņojumus.

# Kas atrodas iepakojumā?

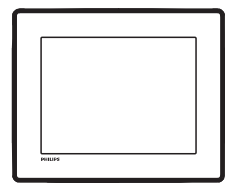

• Philips digitālais foto rāmis

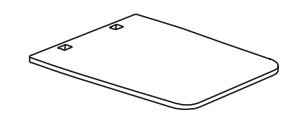

Statīvs

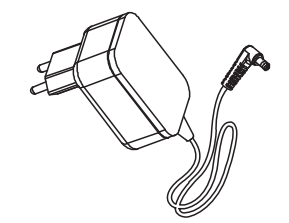

AC-DC strāvas adapteris

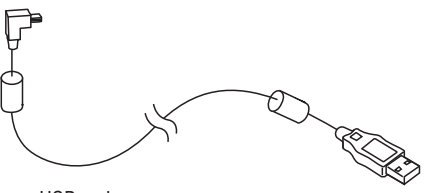

USB vads

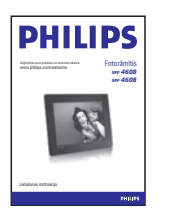

• Lietošanas instrukcija

# ... JŪSU FOTO RĀMĪTIS

### Jūsu foto rāmja pārskats

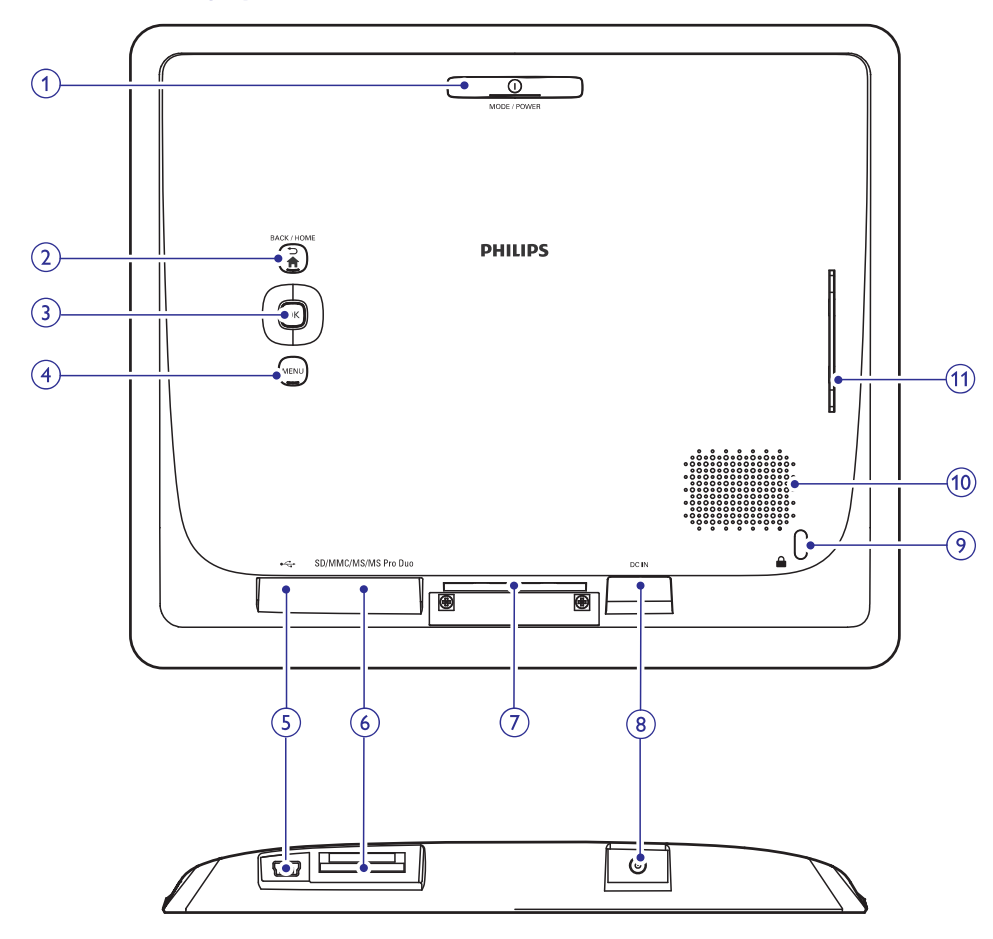

### 1. <sup>(1)</sup> REŽĪMS/IESLĒGT/IZSLĒGT (Mode/ Power)

- Piespiediet, lai ieslēgtu foto rāmi.
- Piespiediet un turiet piespiestu, lai izslēgtu foto rāmi.
- Piespiediet, lai mainītu režīmu: slīdrāde/ pulkstenis/ kalendārs.

### 2. ∽/ ♠ ATPAKAĻ/ MĀJAS (Back/ Home)

- Piespiediet, lai atgrieztos uz iepriekšējo soli.
- Piespiediet un turiet, lai atgrieztos uz mājas ekrānu.

### 3. OK (vadības slēdzis)

- Piespiediet, lai apstiprinātu izvēlni.
- Piespiediet, lai apturētu vai turpinātu atskaņošanu.
- Pārvietojieties uz augšu/ uz leju/ pa labi/ pa kreisi, lai izvēlētos augstāk/ zemāk/ pa labi/ pa kreisi esošu iespēju.
- 4. IZVĒLNE (Menu)
  - Piespiediet, lai atvērtu/ aizvērtu izvēlni.

### 5. 🚓

٠

Ligzda USB kabeļa pievienošanai.

# ... IESTATĪJUMI

### Fona krāsas izvēle

Fotogrāfijām, kuru izmērs ir mazāks par foto rāmja ekrānu, Jūs varat izvēlēties apmales krāsu.

- 1. Kad atrodaties mājas ekrāna skatā, izvēlieties [Settings] (lestatījumi) un spiediet OK.
- 2. Izvēlieties [Slideshow] (Slīdrāde) un spiediet OK.
- 3. Izvēlieties [Background Color] (Fona krāsa) un spiediet OK.
- 4. Izvēlieties [RadiantColor]/ [Auto-fit] (Krāsas izstarošana / fona krāsa) un spiediet OK.

| Lantuste<br>Solarificas<br>Trine and Date<br>Sharificaw<br>Holmas Shuffe RadiantColor<br>Holmas Shuffe RadiantColor<br>Auto-stivitate Transition (thick Colorial Eleck<br>Set Res Backsecond Color<br>Scional Color<br>Scional Color<br>Dispinal Gray<br>Dispinal Write | Settinga                               |                   |                |
|----------------------------------------------------------------------------------------------------|----------------------------------------|-------------------|----------------|
| AnterNet Intervel Prevel Prevel Page#Color  Homen  Shuffe Radiar#Color 2  Auto-electate Transition Diet Chiginal Diek  Sidenbee Diekensund Color  Diginal Diek  Sidenbee Diekensund Color  Diginal Write                                                                | antiuade<br>orghteess<br>Iane and Date |                   |                |
| Homas Shuffin RadaetCulor 2<br>Auto-eleman Transition Dhick Chiginal Block<br>Set Beet Backsissend Dater Omainal Grey<br>Stideation                                                                                                    | mithower                               | Thevel            | RadiareColor   |
| Auto-osienzala Transson Ohicit Coolinal Elock<br>Ser Bees Bocksoschil Color Onianal Grey<br>Sidicitios Onianal Write                                                                                                    | lbernate                               | Shuffe            | RadianeCulor 2 |
| Set Backsound Dolar Onland Dev<br>Sideation Dispatcher                                                                                                    | kato-oriwegate                         | Transition Direct | Orginal Black  |
|                                                                                                    | et Beegt                               |                   |                |
|                                                                                                    |                                        |                   |                |
| PTE Auto-ti                                                                                                    |                                        |                   | Auto-tt        |
|                                                                                                    |                                        | *                 |                |
|                                                                                                    |                                        |                   |                |

➡ Ja Jūs izvēlaties [RadiantColor] (Krāsas izstarošana), tad foto rāmis paplašina fotogrāfijas, kas ir mazāka nekā pilns foto rāmja ekrāns, krāsu, lai aizpildītu ekrānu bez melnām malām vai proporcijas izkropļošanas.

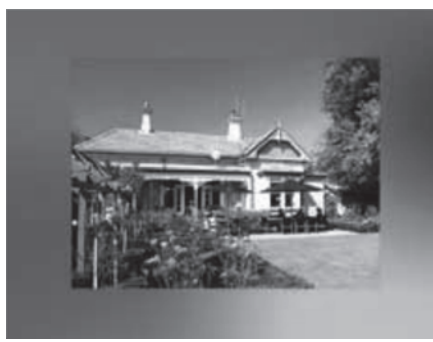

Ja Jūs izvēlaties kādu fona krāsu, tad foto rāmis parāda bildes ar izvēlētās krāsas apmali.

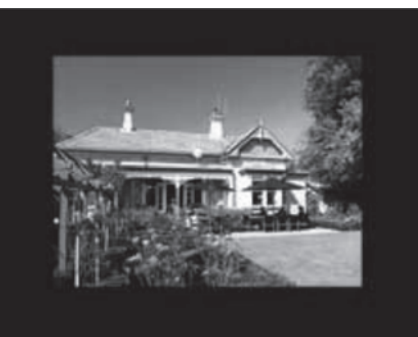

➡ Ja Jūs izvēlaties [Auto-fit], tad foto rāmis paplašina fotogrāfiju, lai tā aizpildītu visu ekrānu.

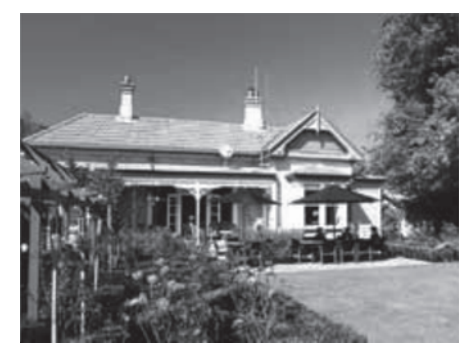

# ... IESTATĪJUMI

 Lai ieslēgtu taustiņu toņus, izvēlieties [On] (leslēgts) un spiediet OK.

| Settings                                                                             |   |  |
|--------------------------------------------------------------------------------------|---|--|
| Centurate<br>Brithmess<br>Time and Date<br>SmartPower<br>Hitternam<br>Auto-otientate |   |  |
| Set Boop                                                                             |   |  |
| Sideshow<br>Inte                                                                     |   |  |
|                                                                                      | • |  |

• Lai izslēgtu taustiņu toņus, izvēlieties [Off] (Izslēgts) un spiediet OK.

### Slīdrādes iestatījumi

#### Slīdrādes intervāla iestatīšana

- 1. Kad atrodaties mājas ekrāna skatā, izvēlieties [Settings] (lestatījumi) un spiediet OK.
- 2. lzvēlieties [Slideshow] (Slīdrāde) un spiediet OK.
- 3. Izvēlieties [Interval] (Intervāls) un spiediet OK.

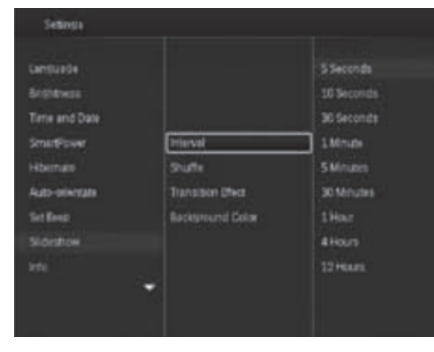

4. Izvēlieties intervālu, ar kādu nomainīties slīdrādes skatiem, un spiediet **OK**.

#### Slīdrādes secības iestatīšana

- 1. Kad atrodaties mājas ekrāna skatā, izvēlieties [Settings] (lestatījumi) un spiediet OK.
- Izvēlieties [Slideshow] (Slīdrāde) un spiediet OK.
- 3. Izvēlieties [Shuffle] (Atskaņot jauktā secībā) un spiediet OK.
- 4. Lai atskaņotu slīdrādi jauktā secībā, izvēlieties [On] (leslēgts) un spiediet OK.
  - Lai atskaņotu slīdrādi secībā, izvēlieties [Off] (Izslēgts) un spiediet OK.

#### Slīdrādes skatīšanās režīma izvēle

- 1. Kad atrodaties mājas ekrāna skatā, izvēlieties [Settings] (lestatījumi) un spiediet OK.
- 2. Izvēlieties [Slideshow] (Slīdrāde) un spiediet OK.
- 3. Izvēlieties [View Mode] (Skatīšanās režīms) un spiediet OK.
- 4. Izvēlieties skatīšanās režīmu un spiediet OK.

#### Pārejas efekta izvēle

- 1. Kad atrodaties mājas ekrāna skatā, izvēlieties [Settings] (lestatījumi) un spiediet OK.
- Izvēlieties [Slideshow] (Slīdrāde) un spiediet OK.
- Izvēlieties [Transition Effect] (Pārejas efekts) un spiediet OK.

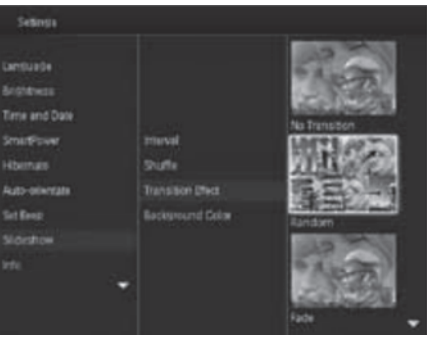

4. Izvēlieties pārejas efektu un spiediet OK.

# ... JŪSU FOTO RĀMĪTIS

#### 6. SD/MMC/MS/MS Pro Duo

- SD/MMC/MS/MS Pro Duo karšu lasītājs.
- 7. Statīva pievienošanas vieta
- 8. DC IN
  - Ligzda AC-DC strāvas adapterim.
- 9. 🕀 Kensington slēdzene
- 10. Skaļrunis
- 11. Statīva pievienošanas vieta

# 3. DARBĪBU SĀKOT

### Uzmanību

 Izmantojiet ierīces vadības tikai tā, kā norādīts šajā lietošanas instrukcijā.

Vienmēr sekojiet šajā sadaļā norādītajām instrukcijām to secībā.

Ja Jūs sazināsieties ar Philips, Jums jautās šīs ierīces modeļa un sērijas numuru. Modeļa un sērijas numurs ir norādīts uz ierīces aizmugures paneļa. Lūdzu, ierakstiet šos numurus zemāk:

| M  | lod | ela | nr   |
|----|-----|-----|------|
| IV | luu | σļa | III. |

Sērijas nr. \_

### Statīva uzstādīšana

- 1. Novietojiet foto rāmi uz gludas plakanas virsmas.
- Komplektācija iekļauto statīvu pievienojiet atbilstošajām statīva pievienošanas vietām uz foto rāmja.

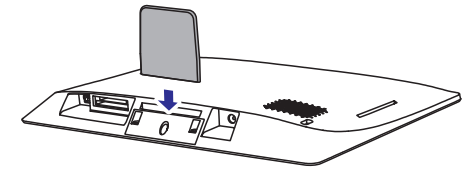

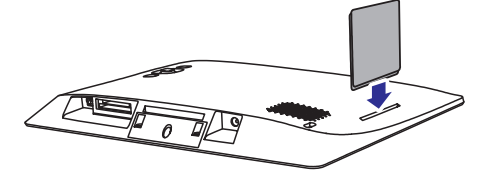

### Pievienošana strāvai

### Piezīme

 Kad novietojat foto rāmi, pārliecinieties, ka kontaktdakšai un kontaktligzdai vienmēr var viegli piekļūt.

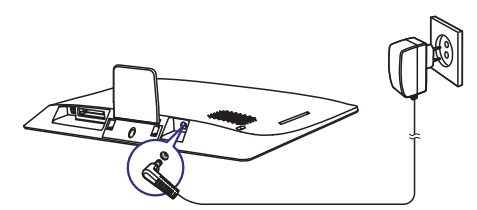

Pievienojiet komplektācija esošo strāvas adapteri pie:

- DC IN ligzdas uz foto rāmja;
- AC kontakta.
- ➡ Pēc dažām sekundēm foto rāmis automātiski ieslēdzas.

## Foto rāmja ieslēgšana

### Piezīme

• Kad pievienojat foto rāmi strāvas padevei, tas ieslēdzas automātiski.

# ... IESTATĪJUMI

### Foto rāmja automātiska izslēgšanās

- 1. Kad atrodaties mājas ekrāna skatā, izvēlieties [Settings] (Iestatījumi) un spiediet OK.
- 2. Izvēlieties [Hibernate] (Automātiski izslēgt) un spiediet OK.
- 3. Izvēlieties kādu no iespējām un spiediet OK.

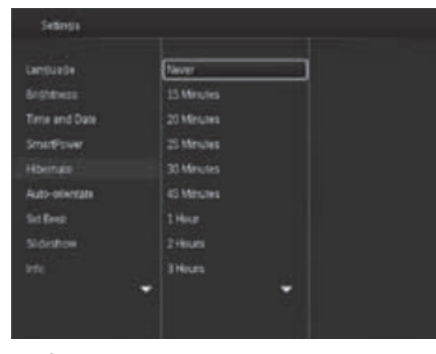

- Pēc izvēlētā laika foto rāmis automātiski izslēgsies.
- Lai izslēgtu automātiskās izslēgšanās funkciju, izvēlieties [Never] (Nekad) un spiediet OK.

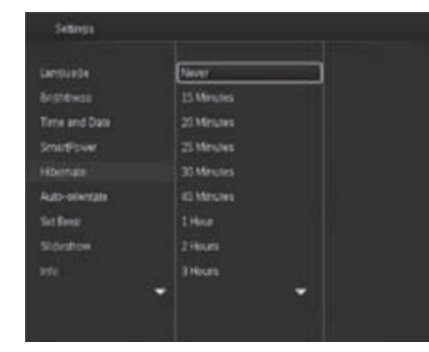

• Lai ieslēgtu foto rāmi, spiediet 心.

### Automātiskā fotogrāfiju virziena noteikšanas uzstādīšana

Ar automātiskā virziena noteikšanas funkciju jūs varat atskaņot fotogrāfijas un būt drošs, ka neatkarīgi no foto rāmja novietojuma horizontāli vai vertikāli, fotogrāfijas vienmēr būs pareizi orientētas.

- 1. Kad atrodaties mājas ekrāna skatā, izvēlieties [Settings] (lestatījumi) un spiediet OK.
- 2. Izvēlieties [Auto-orientate] (Automātiska fotogrāfiju virziena noteikšana) un spiediet OK.
- 3. Izvēlieties [On] (leslēgts) un spiediet OK.

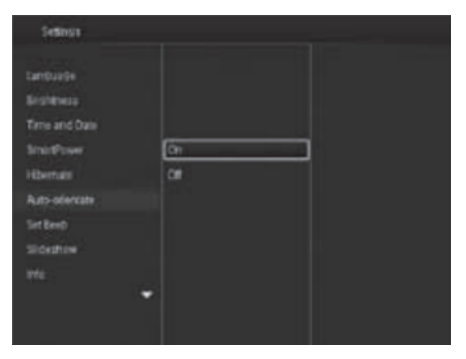

 Lai izslēgtu automātisko fotogrāfiju virziena noteikšanas funkciju, izvēlieties [Off] (Izslēgts) un spiediet OK.

### Taustiņu toņu ieslēgšana/ izslēgšana

- 1. Kad atrodaties mājas ekrāna skatā, izvēlieties [Settings] (lestatījumi) un spiediet OK.
- 2. Izvēlieties [Set Beep] (lestatīt taustiņu toņus) un spiediet OK.

# ... IESTATĪJUMI

- Izvēlieties [Set Time] (Uzstādīt laiku) / [Set Date] (Uzstādīt datumu) un spiediet OK.
- Ar vadības slēdzi pārvietojieties uz augšu/ uz leju/ pa labi/ pa kreisi, lai noregulētu minūtes/ stundas/ dienu/ gadu un spiediet OK.

#### Datuma/ laika formāta uzstādīšana

- 1. Kad atrodaties mājas ekrāna skatā, izvēlieties [Settings] (lestatījumi) un spiediet OK.
- 2. Izvēlieties [Time and date] (Laiks un datums) un spiediet OK.
- Izvēlieties [Select Time Format] (Uzstādīt laika formātu) / [Select Date Format] (Uzstādīt datuma formātu) un spiediet OK.
- 4. Izvēlieties formātu un spiediet OK.

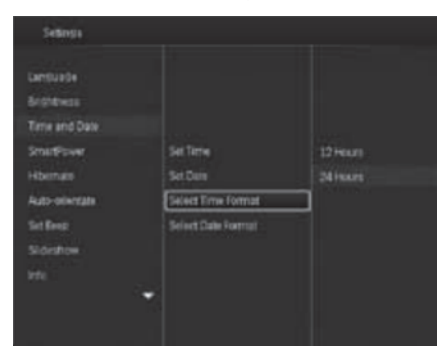

### SmartPower taimera iestatīšana

Ar SmartPower taimeri Jūs varat regulēt foto rāmja ekrānu, lai tas ieslēgtos vai izslēgtos automātiski. Kad ekrāns automātiski izslēdzas, foto rāmis pārslēdzas uz gaidīšanas (miega) režīmu.

### Piezīme

• Pārliecinieties, ka foto rāmja pulksteņa laika iestatījumi ir pareizi.

- 1. Kad atrodaties mājas ekrāna skatā, izvēlieties [Settings] (lestatījumi) un spiediet OK.
- 2. Izvēlieties [SmartPower] (SmartPower) un spiediet OK.
- Izvēlieties [Set On-Time] (lestatīt ieslēgšanās laiku) / [Set Off-Time] (lestatīt izslēgšanās laiku) un spiediet OK.
  - → Lai izslēgtu SmartPower funkciju, izvēlieties [Off] (Izslēgts) un spiediet OK.

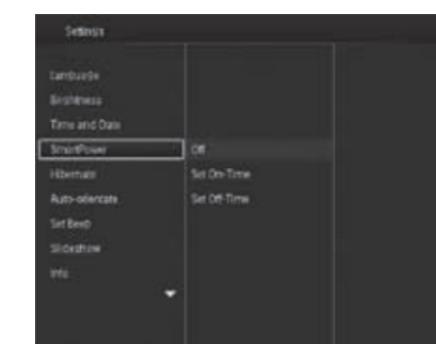

 Ar vadības slēdzi pārvietojieties uz augšu/ uz leju/ pa labi/ pa kreisi, lai noregulētu laiku, un spiediet OK.

### 🔆 Padoms

 Kad foto rāmis ir gaidīšanas (miega) režīmā, Jūs varat piespiest taustiņu 也, lai ieslēgtu foto rāmi.

# ... DARBĪBU SĀKOT

#### Kad ieslēdzat foto rāmi pirmo reizi:

 Uz ekrāna parādās paziņojums, lūdzot Jums izvēlēties valodu. Izvēlieties valodu, un nospiediet **OK**.

| Cho | cce Language |
|-----|--------------|
|     | English      |
|     | Français     |
|     | Deutsch      |
|     | Español      |
|     | Italiano     |
|     | Dansk        |
| =   | Nederlands   |
|     | Portugues -  |

 Uz ekrāna parādās paziņojums, lūdzot Jums izvēlēties datumu un laiku. Ar vadības slēdzi iestatiet pareizu datumu un laiku, un spiediet OK.

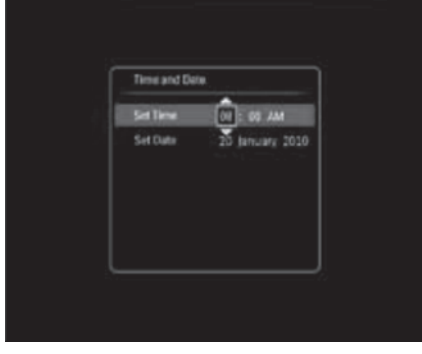

# 🔆 Padoms

 Ja foto rāmis ilgu laiku ir bijis atvienots no elektriskās strāvas, tad, kad Jūs to atkal ieslēdzat, datums un laiks ir jāuzstāda atkārtoti.

### Foto rāmja izslēgšana

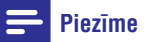

- Foto rāmi ir iespējams izslēgt tikai tad, kad ir pabeigtas visas kopēšanas un saglabāšanas darbības.
- Lai izslēgtu foto rāmi, piespiediet un apmēram 2 sekundes turiet taustiņu <sup>(1)</sup>.

### Jūsu failu pievienošana

# Fotogrāfiju pievienošana no ārējās atmiņas ierīces

## ! Uzmanību

 Failu kopēšanas laikā neatveinojiet ārējo atmiņas ierīci no foto rāmja.

Šis foto rāmis atbalsta lielāko daļu no sekojošām atmiņas ierīcēm:

- Secure Digital (SD)
- Secure Digital High Capacity (SDHC)
- Multimedia Card (MMC)
- Memory Stick (MS)
- Memory Stick Pro Duo (MS Pro Duo)
- Pievienojiet foto rāmim atmiņas ierīci.
  → Parādās izvēlnes logs.

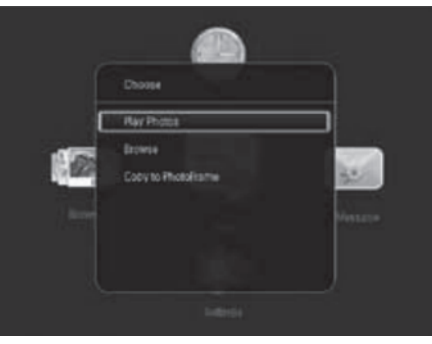

[Play Photos] (Fotogrāfiju skatīšanās): Izvēlieties šo iespēju, lai aplūkotu fotogrāfijas, kas saglabātas atmiņas ierīcē.

# ... DARBĪBU SĀKOT

[**Browse**] (Pārlūkot): Izvēlieties šo iespēju, lai pārlūkotu atmiņas ierīcē saglabātos failus.

[Copy to PhotoFrame] (Saglabāt uz foto rāmja): Izvēlieties šo iespēju, lai uzsāktu failu pievienošanu foto rāmja atmiņai.

- 2. Izvēlieties [Copy to PhotoFrame] (Saglabāt uz foto rāmja), un spiediet OK.
  - └→ Parādās apstiprinājuma ziņojums.

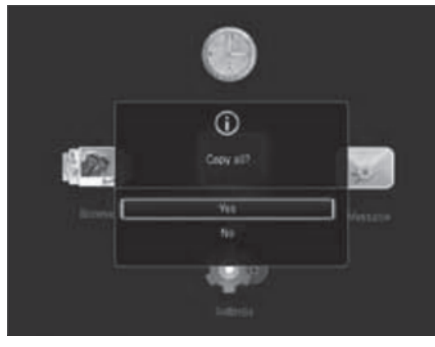

- 3. Izvēlieties [Yes] (Jā), un spiediet OK.
- Lai atvienotu atmiņas ierīci, noņemiet to no foto rāmja.

### Fotogrāfiju saglabāšana no datora

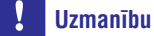

- Failu kopēšanas laikā neatveinojiet foto rāmi no datora.
- 1. Ar USB kabeli savienojiet foto rāmi ar datoru.

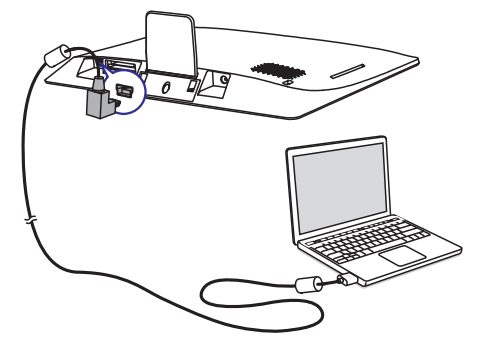

- Jūs varat iezīmēt, vilkt un nomest izvēlētos medijus no datora uz albumu foto rāmī.
- 2. Kad saglabāšana ir pabeigta, atvienojiet USB kabeli no datora un foto rāmja.

### 🔆 Padoms

- Jūs varat saglabāt mediju failus arī no foto rāmja datorā.
- Datu pārraides ātrums atkarīgs no operētājsistēmas un programmatūras uzstādījumiem datorā.

# Ātrā izvēlne

 Kad atrodaties mājas ekrāna skatā, piespiediet taustiņu MENU (Izvēlne).
 → Tiek parādīta ātrā izvēlne.

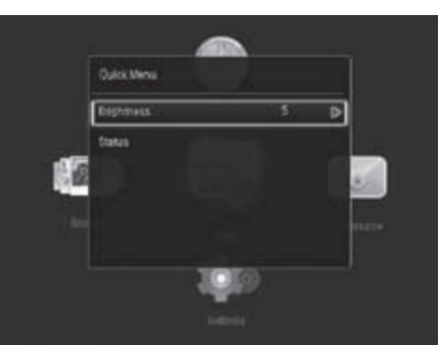

- 2. Izvēlieties kādu no iespējām, un spiediet OK.
- Sekojiet uz ekrāna sniegtajām instrukcijām, lai noregulētu ekrāna spilgtumu vai aplūkotu foto rāmja statusu.
- Lai izietu no ātrās izvēlnes, atkārtoti piespiediet taustiņu MENU.

# 8. IESTATĪJUMI

### Ekrāna valodas izvēle

1. Kad atrodaties mājas ekrāna skatā, izvēlieties [Settings] (lestatījumi) un spiediet OK.

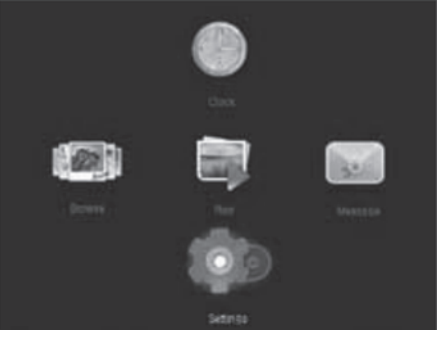

2. Izvēlieties [Language] (Valoda) un spiediet OK.

| Language:     | the Fish  |  |
|---------------|-----------|--|
| Brisheresa    | Harcuis   |  |
|               | Deutsch   |  |
| Smirthown     | Epuhal    |  |
|               | taliant   |  |
| Auto-odercate | Cansk     |  |
| SirtBeep      | tedetands |  |
| Sidestrine    |           |  |
|               | Pressuit  |  |
|               |           |  |

3. Izvēlieties valodu un spiediet OK.

# Spilgtuma regulēšana

Jūs varat noregulēt foto rāmja spilgtumu, lai panāktu vislabāko attēla aplūkošanas kvalitāti. Kad atrodaties mājas ekrāna skatā, izvēlieties **[Settings]** (lestatījumi) un spiediet **OK**.

1. Izvēlieties [Brightness] (Spilgtums) un spiediet OK.

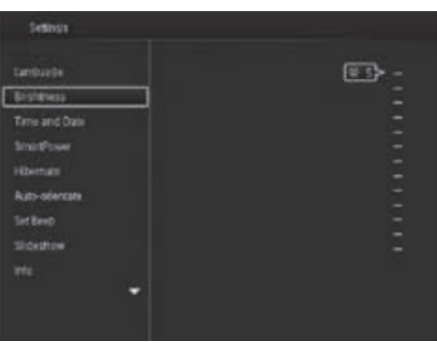

2. Ar vadības slēdzi pārvietojieties uz augšu/ uz leju, lai noregulētu ekrāna spilgtumu, un spiediet **OK**.

# Datuma/ laika uzstādīšana

- 1. Kad atrodaties mājas ekrāna skatā, izvēlieties [Settings] (lestatījumi) un spiediet OK.
- 2. Izvēlieties [Time and date] (Laiks un datums) un spiediet OK.

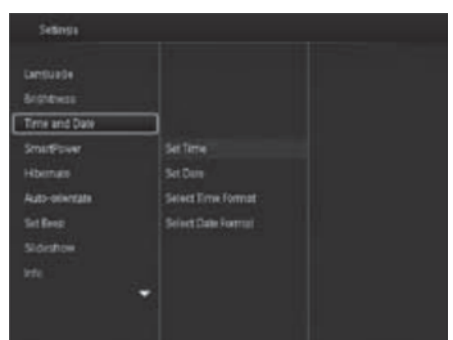

### ... ZIŅOJUMI

### Aplūkojiet izveidoto ziņojumu

1. Kad atrodaties mājas ekrāna skatā, izvēlieties [Message] (Ziņojums), un spiediet OK.

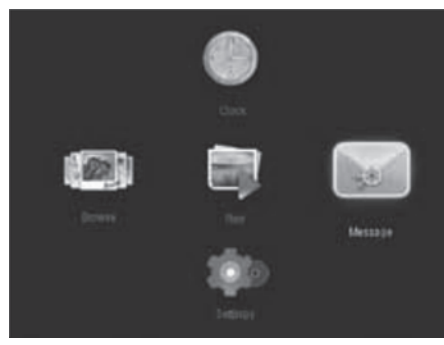

2. Izvēlieties [View message] (Ziņojuma aplūkošana) un spiediet OK.

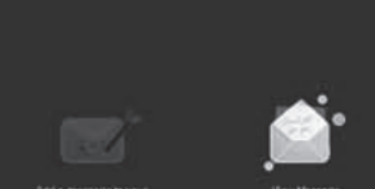

- 3. Atlasiet iepriekš iestatītu veidni un nospiediet OK.
  - → Tiek parādīta izvēlētā ziņojuma veidne.

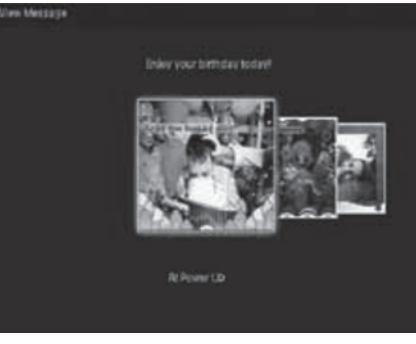

• Lai pārveidotu vai dzēstu ziņojumu, nospiediet taustiņu MENU (Izvēlne) un pēc tam izvēlieties kādu no iespējām, lai turpinātu.

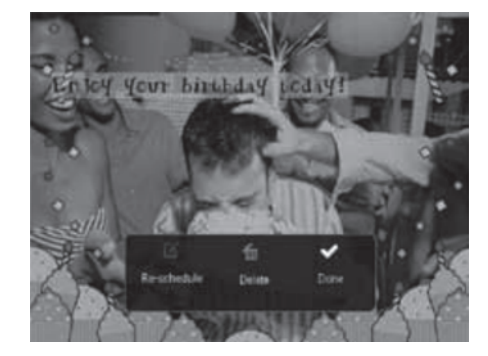

Lai atgrieztos uz ziņojuma pārlūkošanas logu, izvēlieties [**Done**] (Gatavs) un spiediet **OK**. ٠

# ... DARBĪBU SĀKOT

## Tastatūras ikonu iepazīšana

| •          | Teksta ievade angliski.                                                                    |  |
|------------|--------------------------------------------------------------------------------------------|--|
| े          | Teksta ievade atbalstītā Eiropas<br>valodā.                                                |  |
| 拼音         | Teksta ievade vienkāršotajā<br>ķīniešu valodā.                                             |  |
| Русский    | Teksta ievade krievu valodā.                                                               |  |
| \$#* / ABC | Pārslēdziet uz šo iespēju, lai<br>ievadītu simbolus, pieturzīmes,<br>alfabētu vai ciparus. |  |
| aA         | Pārslēdzieties starp lielajiem un<br>mazajiem burtiem.                                     |  |
|            | levadiet atstarpi.                                                                         |  |
| <b></b>    | Sāciet rakstīt jaunā rindā.                                                                |  |

# 4. ATSKAŅOŠANA

### Jūsu fotogrāfiju atskaņošana

### 📑 Piezīme

Foto rāmī iespējams atskaņot JPEG attēlu slīdrādi.

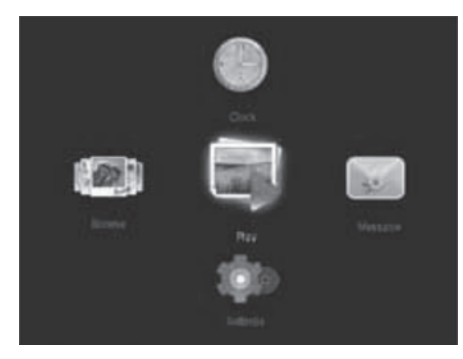

Izvēlieties [Play] (Atskaņot), un nospiediet OK. → Fotogrāfijas tiek attēlotas slīdrādes režīmā.

- Lai izvēlētos nākamo/ iepriekšējo fotogrāfiju, pabīdiet vadības slēdzi pa labi/ pa kreisi.
- Lai iepauzētu slīdrādi, piespiediet **OK**.
- Lai atsāktu slīdrādes atskaņošanu, vēlreiz piespiediet OK.

### Pārvaldiet slīdrādi un fotogrāfijas

Jūs varat rīkoties sekojoši, lai pārvaldītu fotogrāfijas slīdrādes režīmā vai mainītu slīdrādes iestatījumus:

- 1. Piespiediet MENU (Izvēlne).
  - → Parādās iespēju izvēlne.

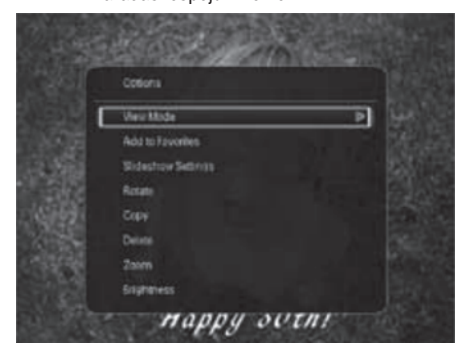

2. Izvēlieties kādu no iespējām, un spiediet **OK**.

•

•

- [View Mode] (Skatīšanās režīms): Izvēlieties skatīšanās režīmu.
- [Add to Favorites] (Pievienot izlasei): Pievienojiet fotogrāfiju [Favorites] (Iemīļotākie attēli) albumam.
  - [Slideshow Settings] (Slidrādes iestatījumi):
  - [Interval] (Intervals): Uzstādiet laika intervālu starp secīgām fotogrāfijām.
  - [Shuffle] (Atskaņot jauktā režīmā): Atskaņojiet fotogrāfijas nejaušā secībā vai pēc kārtas.
  - [Color Tone] (Nokrāsa): Izvēlieties fotogrāfijas krāsas iestatījumus.
  - [Transition Effect] (Pāreja): Izvēlieties pārejas efektu.
  - [Background Color] (Fona krāsa): Izvēlieties fona krāsu.
- [Rotate] (Rotēt): Izvēlieties orientāciju, kādā pagreizt fotogrāfiju.
- [Copy] (Kopēt): Kopējiet fotogrāfiju uz citu albumu.
- [Delete] (Dzēst): Dzēsiet fotogrāfiju.
- [Zoom] (Tālummaiņa): Pietuviniet un apgrieziet fotogrāfiju.
- [Brightness] (Spilgtums): Kustiniet vadības slēdzi uz augšu/ uz leju, lai noregulētu ekrāna spilgtumu.

### ... ZIŅOJUMI

#### Lai labotu ziņojuma tekstu:

1. Izvēlieties [Edit Text] (Labot tekstu), un spiediet OK.

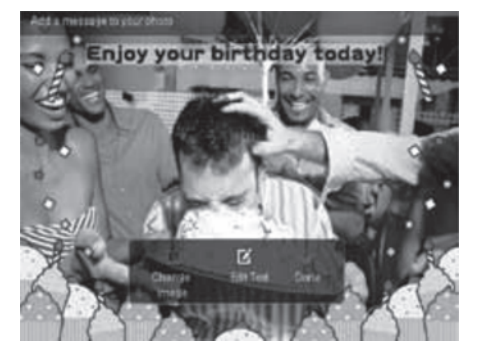

- Atlasiet iepriekš iestatītu veidni un pēc tam nospiediet OK.
  - └→ Parādās tastatūra.
- Vadības slēdzi divreiz pavirziet uz leju, lai piekļūtu tastatūrai.
- 4. Lai ievadītu tekstu, izvēlieties alfabētu/ ciparus, un spiediet **OK**.
  - Izvēlieties teksta ievades veidu. Skatīt Tastatūras ikonu iepazīšana.
  - Lai pārslēgtos starp lielajiem un mazajiem alfabēta burtiem, uz attēlotās tastatūras piespiediet aA, un spiediet OK.
- 5. Kad esat pabeidzis nosaukuma rakstīšanu, izvēlieties ✓ un spiediet OK.

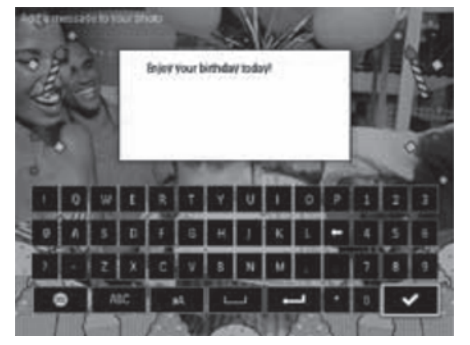

- Virziet vadības slēdzi uz augšu/ uz leju/ pa labi/ pa kreisi, lai izvēlētos vēlamo teksta novietojumu, un spiediet OK.
- Virziet vadības slēdzi uz augšu/ uz leju/ pa labi/ pa kreisi, lai izvēlētos vēlamo teksta krāsu un fontu, un spiediet OK.

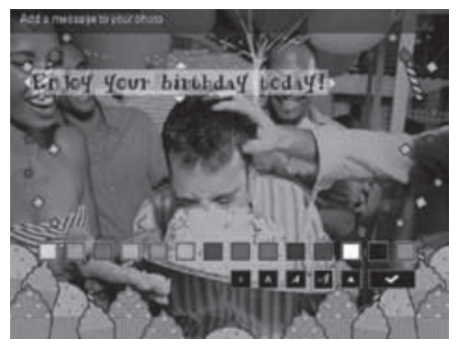

8. Izvēlieties ✓ un spiediet OK.

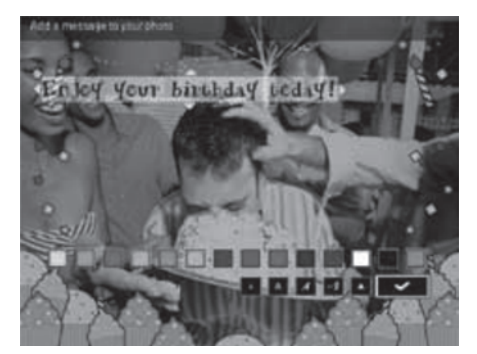

9. Izvēlieties [Done] (Gatavs) un spiediet OK.

### ... ZIŅOJUMI

- 5. lestatiet ziņojuma parametrus.
  - [Message Name] (Ziņojuma nosaukums): lerakstiet ziņojuma nosaukumu. Vairāk informācijai skatīt sadaļu Ziņojuma nosaukuma piešķiršana.
  - [Repeat] (Atkārtot): Izvēlieties, cik bieži parādīt ziņojumu.
  - [Set Date] (lestatīt datumu): Izvēlieties datumu vai dienu.
  - [Set Time] (lestatīt laiku): lestatiet laiku.
- 6. Kad esat pabeidzis ziņojumu, izvēlieties [Done] (Gatavs), un spiediet OK.

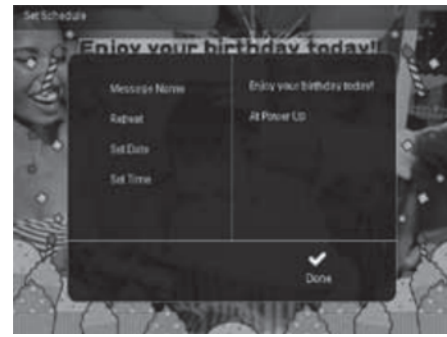

- Lai aplūkotu pieejamos ziņojumus, izvēlieties [View Message] (Aplūkot ziņojumu).
- Lai atgrieztos uz mājas ekrāna skatu, piespiediet un turiet → / A BACK/HOME (Atpakal/Mājas).

### Ziņojuma nosaukuma piešķiršana

- 1. Izvēlieties [Message Name] (Ziņojuma nosaukums), un spiediet OK.
- 2. Vadības slēdzi divreiz pavirziet uz leju, lai piekļūtu tastatūrai.
- levadiet ziņojuma nosaukumu (līdz 24 rakstzīmēm), izvēlieties alfabētu/ ciparus, un spiediet OK.
  - Lai pārslēgtos starp lielajiem un mazajiem alfabēta burtiem, uz attēlotās tastatūras piespiediet aA, un spiediet OK.
- 4. Kad esat pabeidzis nosaukuma rakstīšanu, izvēlieties ✓ un spiediet OK.

### Ziņojuma labošana

- Kad atrodaties mājas ekrāna skatā, izvēlieties [Message] (Ziņojums), un spiediet OK. Ar vadības slēdzi izvēlieties vienu no ziņojuma labošanas iespējām.
- Izvēlieties [Add a message to your photo] (Pievienot fotogrāfijai ziņojumu), un spiediet OK.
- Ar vadības slēdzi pārvietojaties pa kreisi/ pa labi, lai izvēlētos ziņojuma veidni, un spiediet OK.

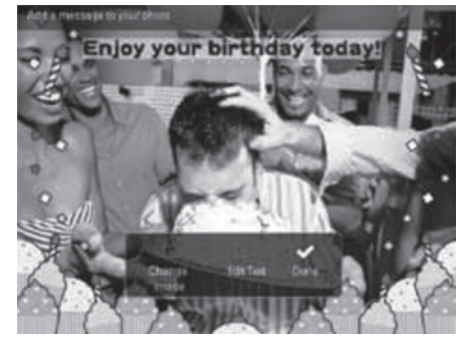

- [Change Image] (Mainīt attēlu): Mainiet ziņojuma attēlu.
- [Edit Text] (Labot tekstu): Labojiet ziņojuma tekstu.
- Lai mainītu ziņojuma attēlu:
- 1. Izvēlieties [Change Image] (Mainīt attēlu), un spiediet OK.
- 2. Izvēlieties fotogrāfiju, kas pieejama foto rāmī, un spiediet **OK**.

# ... ATSKAŅOŠANA

### Fotogrāfijas pietuvināšana un apgriešana

Kad atskaņošanas režīmā ir izvēlēta viena fotogrāfija, Jūs varat to pietuvināt, apgriezt un saglabāt kā jaunu fotoattēlu šādi:

- Slīdrādes režīmā piespiediet MENU (Izvēlne).
  → Parādās iespēju izvēlne.
- 2. Ar vadības slēdzi pārvietojaties uz leju līdz funkcijai [Zoom] (Tālummaiņa).

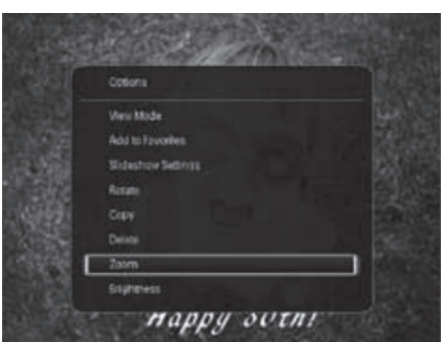

- **3.** Vairākas reizes piespiediet **OK**, lai pietuvinātu attēlu (vai izejiet no tālummaiņas režīma).
- 4. Kustiniet vadības slēdzi, lai pārvietotos fotogrāfijā.
- 5. Piespiediet MENU.
- 6. Izvēlieties [Crop and save] (Apgriezt un saglabāt), un piespiediet OK.

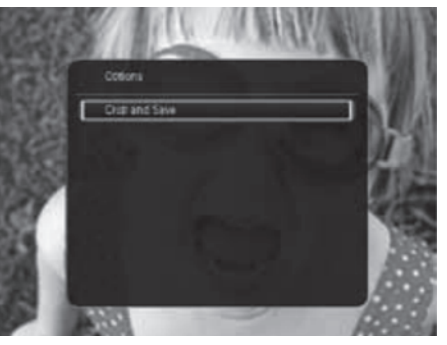

→ Parādās apstiprinājuma ziņojums.

#### 7. Izvēlieties [Yes] (Jā), un spiediet OK.

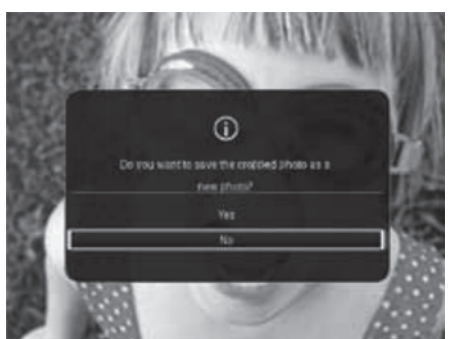

- Lai atceltu darbību, izvēlieties [No] (Nē), un spiediet OK.
- Izvēlieties albumu vai atmiņas ierīci, lai saglabātu jauno attēlu, un spiediet OK.
  - Pēc tam, kad jaunais foto ir saglabāts, foto rāmis atsāk atskaņošanu slīdrādes režīmā.

# 5. PĀRLŪKOŠANA

# Pārlūkojiet albumus un fotogrāfijas

Jūs varat pārlūkot un pārvaldīt albumus un mediju failus viļņu režīmā vai albuma režīmā.

• Viļņu režīms:

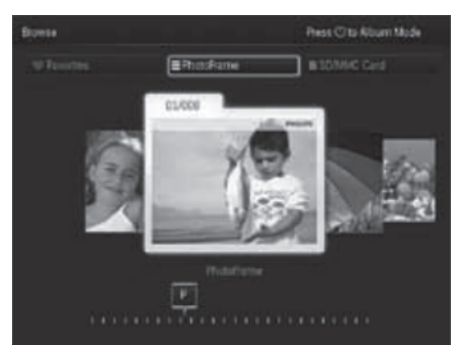

• Albuma režīms:

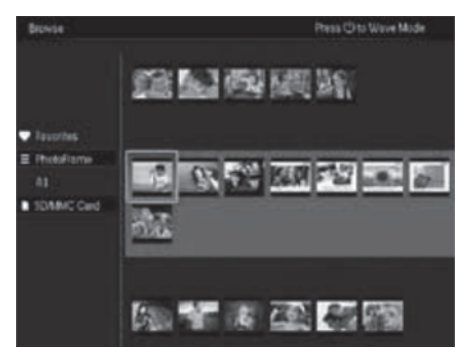

- Kad atrodaties mājas ekrāna skatā, izvēlieties [Browse] (Pārlūkot), un spiediet OK.
   → Albumi tiek attēloti viļņu režīmā.
- Piespiediet <sup>(1)</sup>, lai pārslēgtos starp viļņu un albumu režīmiem.
- 3. Aplūkojiet fotogrāfijas.
  - Piespiediet **OK** vienreiz: Pauzes režīmā tiek attēlota viena fotogrāfija.
  - Piespiediet **OK** divreiz: Tiek sākta slīdrāde.

# Pārvaldiet albumus un fotogrāfijas

### Foto rāmis

- 1. Izvēlieties [PhotoFrame] (Foto rāmis).
- Piespiediet MENU (Izvēlne).
  → Parādās iespēju izvēlne.

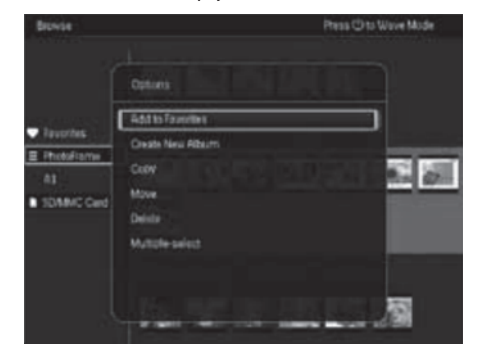

- **3.** Izvēlieties kādu no sekojošām iespējām, un spiediet **OK**, lai turpinātu:
  - [Add to Favorites] (Pievienot izlasei): Kopējiet visas fotogrāfijas no [PhotoFrame] (Foto rāmis) albuma uz [Favorites] (lemīļotākie attēli) albumu.
  - [Create New Album] (Izveidot jaunu albumu): Izveidojiet jaunu albumu.
  - [Copy] (Kopēt): Kopējiet visas fotogrāfijas no albuma [PhotoFrame] uz kādu citu albumu.
  - [Move] (Pārvietot): Pārvietojiet visas fotogrāfijas no albuma [PhotoFrame] uz kādu citu albumu.
  - [Delete] (Dzēst): Dzēsiet visas fotogrāfijas, kas atrodas albumā [PhotoFrame].
  - [Multiple-select] (Vairāku vienumu izvēle): Izvēlieties vairākas fotogrāfijas, lai tālāk ar tām darbotos.

### SD/MMC karte

- 1. Izvēlieties [SD/MMC Card].
- Piespiediet MENU (Izvēlne).
  → Parādās iespēju izvēlne.
- Izvēlieties kādu no sekojošām iespējām, un spiediet OK, lai turpinātu:

# 7. ZIŅOJUMI

### Ziņojuma izveide

1. Kad atrodaties mājas ekrāna skatā, izvēlieties [Message] (Ziņojums), un spiediet OK.

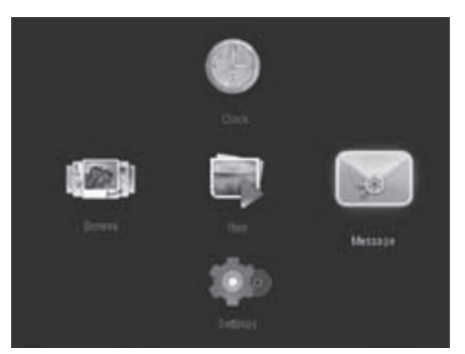

 Izvēlieties [Add a message to your photo] (Pievienot fotogrāfijai ziņojumu), un spiediet OK.

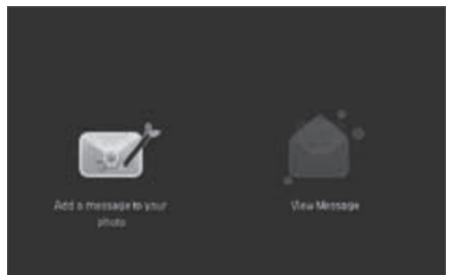

 Ar vadības slēdzi pārvietojaties pa kreisi/ pa labi, lai izvēlētos ziņojuma veidni, un spiediet OK.

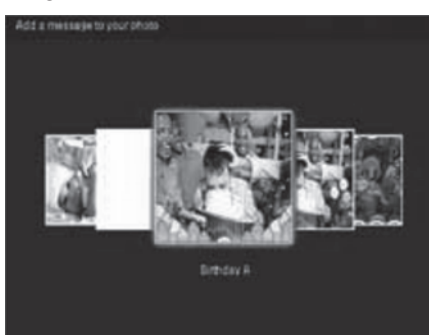

4. Izvēlieties [Done] (Gatavs).

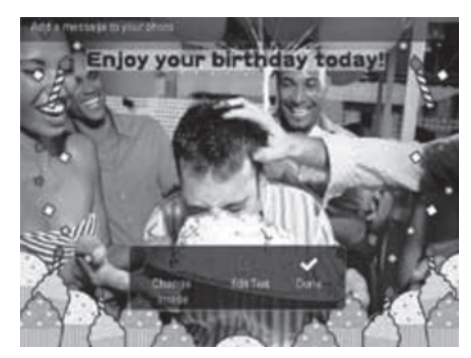

→ Uz ekrāna parādīsies paziņojums, ka jāiestata ziņojuma parametri.

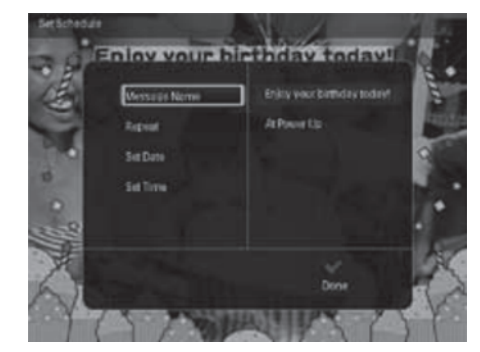

### 6. PULKSTENIS

### Pulksteņa attēlošana

Kad atrodaties mājas ekrāna skatā, izvēlieties [Clock] (Pulkstenis), un spiediet OK.

└→ Tiek parādīts pulkstenis/ kalendārs.

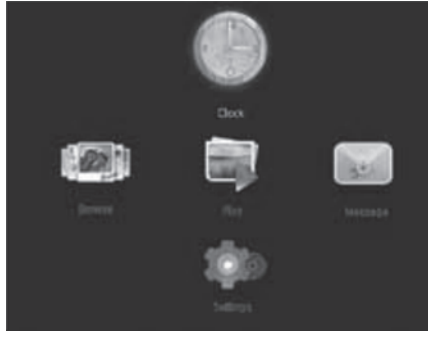

### Pulksteņa izvēlne

Kad pulkstenis/ kalendārs ir attēlots, piespiediet **MENU** (Izvēlne), lai atvērtu pulksteņa izvēlni.

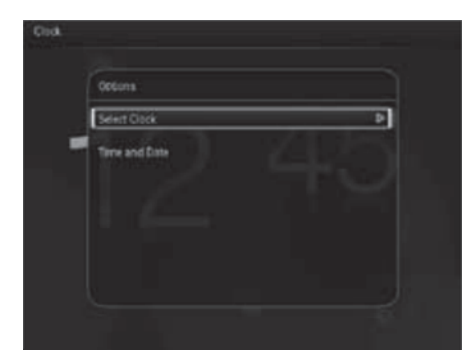

- [Select Clock] (Pulksteņa izvēle): Ar vadības slēdzi pārvietojaties pa kreisi/ pa labi, lai izvēlētos citādu pulksteni vai kalendāru, ko attēlot.
- [Time and Date] (Laiks un datums): Ar vadības slēdzi pārvietojaties uz augšu/ uz leju/ pa kreisi/ pa labi, lai iestatītu datumu/ laiku vai izvēlētos datuma/ laika formātu. Vairāk informācijai skatīt nodaļas lestatījumi apakšnodaļu Laika un datuma uzstādīšana.

### Pulksteņa/ kalendāra veida izvēle

- 1. Pulksteņa izvēlnē izvēlieties [Select Clock] (Pulksteņa izvēle), un spiediet OK.
- Ar vadības slēdzi pārvietojaties pa kreisi/ pa labi, lai izvēlētos pulksteņa vai kalendāra vizuālo veidni, un spiediet OK.
  - Lai atgrieztos uz mājas ekrāna skatu, piespiediet un turiet ⇒ / ★ BACK/HOME (Atpakaļ/Mājas).

# .. PĀRLŪKOŠANA

- [Add to Favorites] (Pievienot izlasei): Kopējiet visas fotogrāfijas no kartes uz albumu [Favorites] (lemīļotākie attēli).
- **[Copy]** (Kopēt): Kopējiet visas fotogrāfijas no kartes uz kādu albumu.
- [Move] (Pārvietot): Pārvietojiet visas fotogrāfijas no kartes uz kādu albumu.
- [Delete] (Dzēst): Dzēsiet visas fotogrāfijas, kas atrodas atmiņas kartē.

#### Albums

- 1. Izvēlieties kādu albumu, kas atrodas [PhotoFrame] (Foto rāmis).
- 2. Piespiediet MENU (Izvēlne).
  - → Parādās iespēju izvēlne.

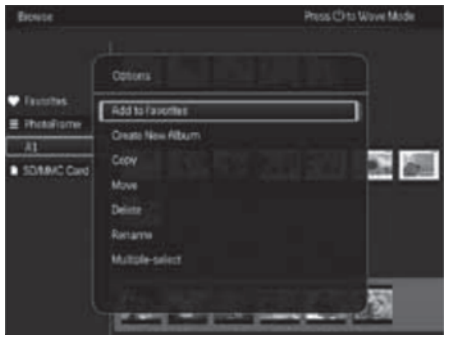

- Izvēlieties kādu no sekojošām iespējām, un spiediet OK, lai turpinātu:
  - [Add to Favorites] (Pievienot izlasei): Kopējiet visas fotogrāfijas no albuma uz albumu [Favorites] (lemīļotākie attēli).
  - [Create New Album] (Izveidot jaunu albumu): Izveidojiet jaunu albumu.
  - [Copy] (Kopēt): Kopējiet visas fotogrāfijas no albuma uz kādu citu albumu.
  - [Move] (Pārvietot): Pārvietojiet visas fotogrāfijas no albuma uz kādu citu albumu.
  - [Delete] (Dzēst): Dzēsiet visas fotogrāfijas, kas atrodas albumā.
  - [Rename] (Pārsaukt): Mainiet albuma nosaukumu.

 [Multiple-select] (Vairāku vienumu izvēle): Izvēlieties vairākas fotogrāfijas, lai tālāk ar tām darbotos.

#### Sīktēls

- 1. Albuma režīmā izvēlieties kādu no sīktēliem.
- Piespiediet MENU (Izvēlne).
  → Parādās iespēju izvēlne.

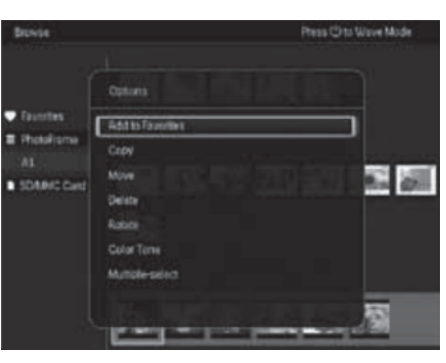

- Izvēlieties kādu no sekojošām iespējām, un spiediet OK, lai turpinātu:
  - [Add to Favorites] (Pievienot izlasei): Kopējiet fotogrāfiju uz albumu [Favorites] (Iemīļotākie attēli).
  - [Copy] (Kopēt): Kopējiet fotogrāfiju uz kādu citu albumu.
  - [Move] (Pārvietot): Pārvietojiet fotogrāfiju uz kādu citu albumu vai atmiņas karti.
  - [Delete] (Dzēst): Dzēsiet fotogrāfiju no albuma.
  - [Color Tone] (Nokrāsa): Izvēlieties attēla krāsas iestatījumus.
  - [Multiple-select] (Vairāku vienumu izvēle): Izvēlieties vairākas fotogrāfijas, lai tālāk ar tām darbotos.

# ... PĀRLŪKOŠANA

#### lemīļotākie attēli

- 1. Izvēlieties [Favorites] (Iemīļotākie attēli).
- 2. Piespiediet MENU (Izvēlne).
  - ➡ Parādās iespēju izvēlne.

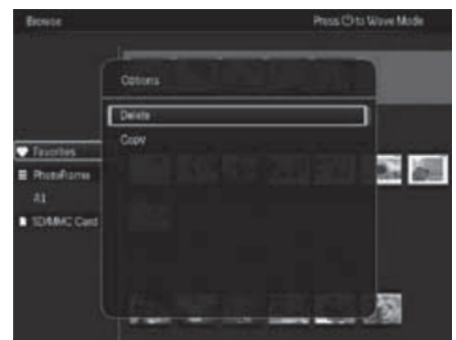

- **3.** Izvēlieties kādu no sekojošām iespējām, un spiediet **OK**, lai turpinātu:
  - **[Copy]** (Kopēt): Kopējiet visas fotogrāfijas no šī albuma uz kādu citu albumu.
  - [Delete] (Dzēst): Dzēsiet visas fotogrāfijas, kas saglabātas šājā albumā.

# Mediju failu pievienošana iemīļotāko attēlu albumam

Lai pievienotu fotogrāfiju vai visas fotogrāfijas, kas atrodas kādā albumā, albumam **[Favorites]**: Izvēlieties **[Add to Favorites]**, un spiediet **OK**.

#### Albuma izveidošana

- 1. Izvēlieties [Create New Album] (Izveidot jaunu albumu), un spiediet OK.
- levadiet jaunā albuma nosaukumu (līdz 24 rakstzīmēm), izvēlieties alfabētu/ ciparus, un spiediet OK.
  - Lai pārslēgtos starp lielajiem un mazajiem alfabēta burtiem, uz attēlotās tastatūras piespiediet aA, un spiediet OK.
- 3. Kad esat pabeidzis nosaukuma rakstīšanu, izvēlieties ✓ un spiediet OK.
- 4. Spiediet **OK**, lai sāktu jaunā albuma saglabāšanu.

#### Failu kopēšana

- 1. Izvēlieties [Copy] (Kopēt), un spiediet OK.
- 2. Izvēlieties albumu, kurā vēlaties saglabāt failus, un spiediet **OK**, lai sāktu kopēšanu.

#### Failu pārvietošana

- 1. Izvēlieties [Move] (Pārvietot), un spiediet OK.
- 2. Izvēlieties albumu, kurā vēlaties saglabāt failus, un spiediet **OK**, lai sāktu pārvietošanu.

### Failu dzēšana

- Izvēlieties [Delete] (Dzēst), un spiediet OK.
  → Tiek parādīts apstiprinājuma ziņojums.
- Izvēlieties [Yes] (Jā), un spiediet OK, lai sāktu dzēšanu.

#### Albuma pārsaukšana

- 1. Izvēlieties [Rename] (Pārsaukt), un spiediet OK, lai apstiprinātu.
  - → Parādās tastatūra.
- 2. Vadības slēdzi divreiz pavirziet uz leju, lai piekļūtu tastatūrai.
- Ievadiet jaunā albuma nosaukumu (līdz 24 rakstzīmēm), izvēlieties alfabētu/ ciparus, un spiediet OK.
  - Lai pārslēgtos starp lielajiem un mazajiem alfabēta burtiem, uz attēlotās tastatūras piespiediet aA, un spiediet OK.
- Kad esat pabeidzis nosaukuma rakstīšanu, izvēlieties ✓ un spiediet OK.

#### Vairāku vienumu izvēle

- 1. Izvēlieties [Multiple-select] (Vairāku vienumu izvēle), un spiediet OK.
- 2. Izvēlieties failus.
  - Lai izvēlētos visus failus, kas atrodas kādā albumā, spiediet **OK**.
  - Lai izvēlētos daļu failu: Ar vadības slēdzi pārvietojieties starp failiem un izvēlieties vajadzīgo, spiežot **OK**. Atkārtojiet šo soli, lai izvēlētos citus failus.
  - Lai atceltu kāda faila izvēli, iezīmējiet to un atkārtoti piespiediet OK.

# ... PĀRLŪKOŠANA

- 3. Kad esat pabeidzis failu atlasi, spiediet **MENU** (Izvēlne), lai turpinātu.
  - → Parādās iespēju izvēlne.
- Izvēlieties kādu no sekojošām iespējām, un spiediet OK, lai turpinātu:
  - [Add to Favorites] (Pievienot izlasei): Kopējiet izvēlētās fotogrāfijas uz albumu [Favorites] (lemīļotākie attēli).
  - [Copy] (Kopēt): Kopējiet izvēlētās fotogrāfijas uz kādu citu albumu.
  - [Move] (Pārvietot): Pārvietojiet izvēlētās fotogrāfijas uz kādu citu albumu.
  - [Delete] (Dzēst): Dzēsiet izvēlētās fotogrāfijas.
  - [Rotate] (Rotēt): Mainiet izvēlēto fotogrāfiju virzienu.
  - [Play Slideshow] (Atskaņot slīdrādi): Apskatiet izvēlētās fotogrāfijas slīdrādes režīmā.

### Fotogrāfiju virziena maiņa

- 1. Izvēlieties [Rotate] (Rotēt), un spiediet OK.
- 2. Izvēlieties virzienu, kādā pagreizt fotogrāfiju, un spiediet **OK**.